# PURPOSE

The online LAUSD Student Enrollment Portal supports the submission of enrollment information to schools of residence for new students enrolling in grades TK-12th grade. Parent/guardians may enter the information included on the LAUSD Enrollment Form, Emergency Information Card, and Student Housing Questionnaire in the portal. Parents may also upload documents to support enrollment, including Proof of Age, Proof of Address, Immunization Records, Individualized Education Plan, and other documents.

Sections completed by parent/guardians and viewable/editable by school staff include:

- Section 1 School and Address
- Section 2 Student Information
- Section 3 Parent/Legal Guardian
- Section 4 Home Language and Ethnicity
- Section 5 Student Education
- Section 6 Children Living in Household
- Section 7 Health Information
- Section 8 Emergency Contacts
- Section 9 Document Upload

Only students who do not have a 2020-2021 enrollment in MiSiS or who are new to LAUSD should submit an application through this portal. This portal is not for continuing, transferring, or matriculating LAUSD students. The portal does not support Expanded Transitional Kindergarten, Choice Program (Magnet, Dual Language, etc.) or Zone of Choice enrollment.

Until the application has been approved by the school, parents may edit the application and upload additional documents. Parent/guardians and school staff receive an automatic email when the application is submitted and when the application status changes.

School staff may view, edit, transfer, and approve the applications for their assigned school in the Student Enrollment Portal. After the application is approved by the school, the student enrollment information will be automatically uploaded to MiSiS. School staff complete the student enrollment in MiSiS and schedule the student. <u>Please note the</u> **ability to view approved applications in MiSiS will not be available until early June.** 

This job aid is designed to provide directions to complete the following tasks at the school level:

- Log In to Enrollment Portal
- View Administrator Home Screen
- View and Edit Student Enrollment Application
- Update Student Enrollment Application Status
- Transfer an Application

Automatic access to the Enrollment Portal is assigned to school Principals, Assistant Principals, School Administrative Assistants, Senior Office Techs, and Office Techs assigned to school sites. Staff at Local District and Central District offices are assigned access.

#### RESOURCES

For additional information regarding to the Parent screens refer to the job aid parent/guardian navigation in the <u>Student Online Pre-Enrollment Portal Materials' folder</u>

For additional information regarding the Enrollment Portal, refer to the <u>Student Online Pre-</u> <u>Enrollment Portal Materials' folder</u>

# LOG IN

Go to the LAUSD Enrollment Portal at https://enroll.lausd.net

1. On the Welcome page click Log In.

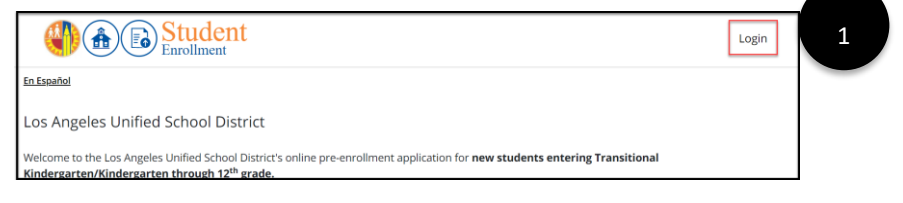

2. Select the **Admin**, **Principal**, **Designee** icon.

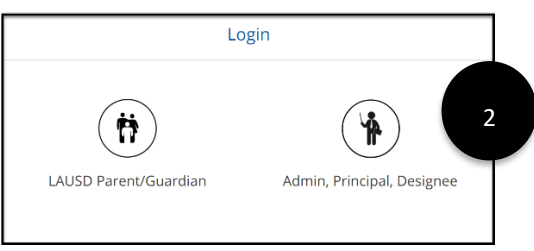

3. Enter LAUSD Single Sign On (SSO) credentials. Click Login.

|          | Admir    | n, Principal, Designee |   |
|----------|----------|------------------------|---|
| ← Return |          |                        |   |
|          | SSO      | þ                      | 3 |
|          | Password |                        | Y |
|          |          | Login                  |   |
|          |          | Forgot your password?  |   |

# VIEW ADMINSTRATOR HOME SCREEN

After logging on the Administrator Home Screen will display. The screen displays records based on user access level.

- School users –Records for user assigned school only.
- Local District users- Records for schools within the users assigned Local District.
- Central Office users- Records for all schools.

### Administrator Home Screen Features

|                                   |                          | student<br>nrollment                       |                                                                                  |                            | Home 4             | Users e                         | ngout         |
|-----------------------------------|--------------------------|--------------------------------------------|----------------------------------------------------------------------------------|----------------------------|--------------------|---------------------------------|---------------|
| <u>En Españo</u>                  | <u>bl</u>                |                                            |                                                                                  |                            |                    |                                 |               |
| Hom                               | ie                       |                                            |                                                                                  |                            |                    |                                 |               |
| <u>Clear search</u><br>Applicatio | <u>h filters</u><br>m ID | Student first name                         | Student last name School All                                                     |                            |                    | Status<br>• Select              | •             |
| ID                                | School year              | Student                                    | School                                                                           | Submitted                  | Submitted By       | Sort by: Su                     | ibmitted date |
| 39                                | 2020-2021                | Kevin Thomas<br>DOB: 4/27/2008   Grade: 7  | John H Liechty Middle School (1805801)<br>650 S UNION AVE, LOS ANGELES, CA 90017 | Victor Navarro<br>(Father) | 5/22/2020 12:38 AM | Cancelled<br>5/22/2020 11:25 AM | view          |
| 33                                | 2020-2021                | my little one<br>DOB: 10/8/2007   Grade: 5 | 0                                                                                | me<br>(me)                 | 5/20/2020 1:23 PM  | Submitted                       | view          |
| 31                                | 2020-2021                | Andrew Parra                               | 0                                                                                | Diego Parra                | 5/20/2020 2:21 PM  | Submitted                       | view          |
|                                   |                          | DOB: 4/27/2008   Grade: 6                  |                                                                                  | (,)                        |                    |                                 |               |

- 1. Search Users may search by Application Id, Student First Name, Student Last Name, School, or Application Status.
- 2. Search Results
  - ID- Application Id assigned by the system when the parent submits the application.
  - School Year
  - Student
  - School- Name of school currently assigned to application.
  - Submitted- Name of parent/guardian who submitted the application.
  - Submitted by- Date and time stamp of submission.
  - Status- Current status of the application.
    - Submitted- This status is automatically generated when the application is submitted by the parent/guardian.
    - In Process- School has received the application and is in progress or pending additional documentation.
    - Approved-The school has reviewed and deemed the pre-enrollment packet complete/finalized/accepted.
    - $\circ$   $\,$  Transferred- The application has been transferred from one school to another school.
    - Cancelled-Application has been canceled due to parent request or because the student ineligible to enroll based on age or address.

- 3. Sort By- Click to sort search results by Submitted Date, Status, School, Student Last Name, and Student First Name.
- 4. Home- Click Home to return to the Administrator Home Page.

### VIEW AND EDIT STUDENT ENROLLMENT APPLICATION

1. Click **View** in the search results on the Administrator Home screen.

|                   |             | rollment                                  |                                                                                  |        |                            | Home               | Users                            | Logout                  |
|-------------------|-------------|-------------------------------------------|----------------------------------------------------------------------------------|--------|----------------------------|--------------------|----------------------------------|-------------------------|
| <u>En Español</u> |             |                                           |                                                                                  |        |                            |                    |                                  |                         |
| Home              | •           |                                           |                                                                                  |        |                            |                    |                                  |                         |
| Clear search fi   | iters       | Student first name                        | Student last name                                                                | School |                            |                    | St                               | atus                    |
|                   |             |                                           |                                                                                  | All    |                            |                    | •                                | Select -                |
| Search            |             |                                           |                                                                                  |        |                            |                    |                                  |                         |
| Result: 11        |             |                                           |                                                                                  |        |                            |                    |                                  | Sort by: Submitted date |
| ID                | School year | Student                                   | School                                                                           |        | Submitted                  | Submitted By       | Status                           |                         |
| 39                | 2020-2021   | Kevin Thomas<br>DOB: 4/27/2008   Grade: 7 | John H Liechty Middle School (1805801)<br>650 S UNION AVE, LOS ANGELES, CA 90017 |        | Victor Navarro<br>(Father) | 5/22/2020 12:38 AM | In Process<br>5/23/2020 11:18 AM | view                    |

2. The Student Enrollment Summary screen displays the application status history and the student application summary information.

|                                                                       | Stude<br>Enrollmer | ent                                |                          |     |      | Home          | Users      | el                |
|-----------------------------------------------------------------------|--------------------|------------------------------------|--------------------------|-----|------|---------------|------------|-------------------|
| in Español<br>Student Enrollr<br>Application number: 39               | ment InPr          | xcess                              |                          |     |      |               |            | 2                 |
| Date                                                                  | Status             | Comment                            |                          | Ву  |      |               |            | -                 |
| 5/23/20 11:18:59 AM                                                   | In Process         |                                    |                          | ei  |      | Student       | Applicatio | n Status Histor   |
| 5/22/20 11:25:13 AM                                                   | Cancelled          |                                    |                          | al  |      | Student       | Applicatio | Si Glatus History |
| 5/22/20 12:38:02 AM                                                   | Submitted          | Application submitted by           | parent/guardian          | lac | 1    |               |            |                   |
|                                                                       |                    | IOS angeles<br>CA 90017            | (1007001)                |     |      |               |            |                   |
| pplication transferred                                                | to:                | John H Llechty Middle School       | (1805801)                |     |      |               |            |                   |
|                                                                       |                    | Linck nere to transfer applicat    | ion to an another school |     | Stud | ent Applicati | on Summ    | nary              |
| ection 2 Student                                                      | Information        |                                    |                          |     |      |               |            |                   |
| Edit this section                                                     |                    |                                    |                          |     |      |               |            |                   |
| egal Last Name:                                                       |                    | Thomas                             | Preferred Last Name:     |     |      |               |            |                   |
|                                                                       |                    | Frank                              | Preferred First Name:    |     |      |               |            |                   |
| egal First Name:                                                      |                    |                                    | Broferred Middle Name    |     |      |               |            |                   |
| egal First Name:<br>egal Middle Name:                                 |                    | Navarro                            | Preferred Middle Name    |     |      |               |            |                   |
| egal First Name:<br>egal Middle Name:<br>iome Phone:                  |                    | Navarro<br>213-241-1234            | Preferred Middle Name    |     |      |               |            |                   |
| egal First Name:<br>egal Middle Name:<br>lome Phone:<br>ate of Birth: |                    | Navarro<br>213-241-1234<br>4/27/08 | Preferred Middle Name    |     |      |               |            |                   |

3. Carefully review all sections for accuracy and completeness.

4. To edit any section, click **Edit this Section**. Required fields are marked with a red asterisk.

|   | Section 2 Student Information                              |                                      |                        |  |  |  |
|---|------------------------------------------------------------|--------------------------------------|------------------------|--|--|--|
| 4 | Edit this section                                          |                                      |                        |  |  |  |
|   | Legal Last Name:                                           | Thomas                               | Preferred Last Name:   |  |  |  |
|   | Legal First Name:                                          | Kevin                                | Preferred First Name:  |  |  |  |
|   | Legal Middle Name:                                         | Navarro                              | Preferred Middle Name: |  |  |  |
|   | Home Phone:                                                | 213-241-1234                         |                        |  |  |  |
|   | Date of Birth:                                             | 4/27/08                              |                        |  |  |  |
|   | Legal Sex:                                                 | Male                                 |                        |  |  |  |
|   | Gender:                                                    | Male                                 |                        |  |  |  |
|   | - Student Housing Questionaire (SHQ) -                     | Student Housing Questionaire (SHQ) - |                        |  |  |  |
|   | Has the student transferred schools any<br>of high school? | N/A                                  |                        |  |  |  |
|   | Is the student currently living in one of t                | he Nighttime Residence?              | No                     |  |  |  |
|   |                                                            |                                      |                        |  |  |  |

5. The enrollment application will display in edit mode. In accordance with District policy, update student information as needed.

| Los Angeles Ur                  | nified School Dis                  | strict                               |                                            |                              |                                             |                                   |                                   |                                 |
|---------------------------------|------------------------------------|--------------------------------------|--------------------------------------------|------------------------------|---------------------------------------------|-----------------------------------|-----------------------------------|---------------------------------|
| Student Pre-En                  | rollment                           |                                      |                                            |                              |                                             |                                   |                                   |                                 |
| Please complete an              | d submit the form be               | IOVAS                                |                                            |                              |                                             |                                   |                                   |                                 |
| * Indicates required            | field.                             |                                      |                                            |                              |                                             |                                   |                                   |                                 |
| Section 1<br>- School & Address | Section 2<br>- Student Information | Section 3<br>- Parent/Legal Guardian | Section 4<br>- Home Language and Ethnicity | Section 5<br>- Student Educa | Section 6<br>- Children Living in Household | Section 7<br>- Health Information | Section 8<br>- Emergency Contacts | Section 9<br>- Documents upload |
| Student legal name              |                                    |                                      |                                            |                              |                                             |                                   |                                   |                                 |
| First name *                    |                                    | Last Name *                          |                                            | Middle n                     | ame                                         |                                   |                                   |                                 |
| Kevin                           |                                    | Thomas                               |                                            | Navarr                       | 0                                           |                                   |                                   |                                 |
| Preferred name (if a            | applicable)                        |                                      |                                            |                              |                                             |                                   |                                   | 5                               |
| First name                      |                                    | Last Name                            |                                            | Middle n                     | ame                                         |                                   |                                   |                                 |
|                                 |                                    |                                      |                                            |                              |                                             |                                   |                                   |                                 |

- 6. To save any edited information select an action at the bottom of the screen. Information entered will not be saved with selecting one of these actions.
  - Save and Go to Summary- Save the current section and return to the student enrollment summary screen.
  - **Save and Continue** Save the current section and go to the next section of the enrollment application.

The **Previous** button displays the previous section of the application without saving.

| <ul> <li>Temporarily in another family's house or apartment</li> </ul>                                    |                                          |
|----------------------------------------------------------------------------------------------------|------------------------------------------|
| <ul> <li>Temporarily with an adult that is not the parent or guardian</li> <li>Yes</li> <li>No</li> </ul> | 6                                        |
| Previous                                                                                                  | Save and go to summary Save and continue |

7. Review the documents uploaded by the parent/guardian in Section 9 Document Upload. To download the document, click **View**.

| • Ed | t this section         |             |      |
|------|------------------------|-------------|------|
| #    | Document name          | Date        |      |
|      | Proof of Residence     | 5/22/20     | view |
| 2    | Proof of Student's Age | 5/21/20     | view |
| 3    | Identity Verification  | 5/22/20     | view |
| 4    | Identity Verification  | 5/22/20     | view |
|      |                        | 5 (22) (22) |      |

8. Section may also be viewed and edited by clicking on the **Section Tabs** at the top of the screen in edit mode.

| Los Angeles Un<br>Student Pre-Eni<br>Please complete and<br>* Indicates required f | ified School Dist<br>rollment<br>I submit the form belo<br>field. | trict                                |                                            |                                  |                                             |                                   |                                   |                                 |   |
|------------------------------------------------------------------------------------|-------------------------------------------------------------------|--------------------------------------|--------------------------------------------|----------------------------------|---------------------------------------------|-----------------------------------|-----------------------------------|---------------------------------|---|
| Section 1<br>- School & Address                                                    | Section 2<br>- Student Information                                | Section 3<br>- Parent/Legal Guardian | Section 4<br>- Home Language and Ethnicity | Section 5<br>- Student Education | Section 6<br>- Children Living in Household | Section 7<br>- Health Information | Section 8<br>- Emergency Contacts | Section 9<br>- Documents upload | 8 |
| Home Language of the Which language did y                                          | he Student<br>rour child learn when h                             | he/she/they first began              | to talk? *                                 |                                  |                                             |                                   |                                   |                                 |   |
| Which language does                                                                | s your child most frequ                                           | ently use at home? *                 |                                            |                                  |                                             |                                   |                                   |                                 |   |

 To return to the Administrator Home Screen click Return to Home Page on the bottom of the Student Enrollment summary screen or Home at the top of the screen.

### UPDATE STUDENT APPLICATION STATUS

After reviewing the student enrollment application the school must update the application status. Application status may only be changed when the current status of the application is Submitted, Cancelled, Transferred, or In Progress.

The application status allows school staff and the parent/guardian to monitor the process of the enrollment application. The status displays on the parent/guardian enrollment screen and the parent will automatically receive an email when the status changes. School staff will also receive an automatic email.

Approved status will trigger an automatic upload of the student information to MiSiS but the student will not be enrolled until school staff complete the enrollment process in MiSiS. **Please note the ability to view approved applications in MiSiS will not be available until early June.** 

To Change the Application Status:

1. Click **Update Application Status** button at the bottom of the Student Enrollment Summary screen. This button will only display if the current application status is Submitted, Cancelled, Transferred, or In Progress.

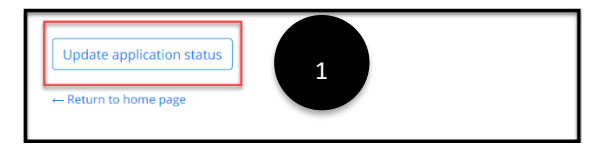

2. The Update Status window will display. Click the appropriate application status. If Cancelled is selected, a comment is required.

| Current sta | tus: Submitted                                                                                                    |                                                                                                    |                                                                                                    |
|-------------|----------------------------------------------------------------------------------------------------|----------------------------------------------------------------------------------------------------|----------------------------------------------------------------------------------------------------|
| New status  |                                                                                                    |                                                                                                    |                                                                                                    |
| Canc        | elled                                                                                                    |                                                                                                    |                                                                                                    |
| • •         | School user may only cance<br>Determined to be ine<br>Determined to not be<br>Requested by the pa<br>Other<br>The application remains ur<br>process, transferred, or ap | el an application if a student is:<br>ligible for enrollment due to no<br>a gee eligible for enrollment bas<br>rent/caregiver due to enrollmen<br>lock for school users and schoo<br>proved. | t residing within the boundaries of L<br>ed on age<br>t in another school/program<br>l user can change the status back to |
| 🔘 In Pr     | ocess                                                                                                    |                                                                                                    |                                                                                                    |
| •           | School has received the ap<br>The application remains ur<br>Applicant will receive notifi                                                                               | plication and is in progress or p<br>locked and can be edited by the<br>cation and dashboard status wil                                                                                      | ending additional documentation.<br>applicant and school users.<br>I be updated.                                          |
| O Appr      | oved                                                                                                    |                                                                                                    |                                                                                                    |
|             | The school has reviewed a<br>Approved status locks the<br>application remains unlock                                                                                    | nd deemed the pre-enrollment p<br>application (can no longer be ed<br>ed and can be edited by the app                                                                                        | acket complete/finalized/accepted.<br>ited by applicant or school users)The<br>vlicant and school users.                  |
| Notes/comm  | ients                                                                                                    |                                                                                                    |                                                                                                    |
|             |                                                                                                    |                                                                                                    |                                                                                                    |
|             |                                                                                                    |                                                                                                    |                                                                                                    |
|             |                                                                                                    |                                                                                                    |                                                                                                    |

3. A message will display on the Administrator Home screen when the status is updated successfully.

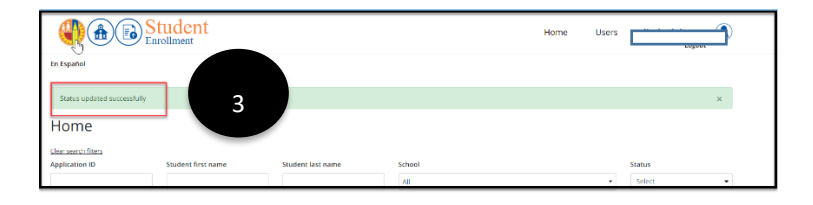

### **TRANSFER AN APPLICATION**

Schools may need to transfer an application to another school because the school the parent/guardian selected does not support the student's grade level or the student does not live within the school attendance boundaries. Before transferring an application, the school must contact the new school.

To Transfer an Application:

1. Click on **Click Here to Transfer Application to Another School** on the top Student Enrollment Summary screen in the application status history section.

|                                                           | Stud       | ent                                                                                   | Home                 | Users | el |  |
|-----------------------------------------------------------|------------|---------------------------------------------------------------------------------------|----------------------|-------|----|--|
| En Español                                                |            |                                                                                       |                      |       |    |  |
| Student Enroll                                            | ment In Pr | 0CE15                                                                                 |                      |       |    |  |
| Application number: 39                                    |            |                                                                                       | $\int_{\mathcal{S}}$ |       |    |  |
| Date                                                      | Status     | Comment                                                                               | By                   |       |    |  |
| 5/23/20 11:18:59 AM                                       | In Process |                                                                                       | el t                 |       |    |  |
| 5/22/20 11:25:13 AM                                       | Cancelled  |                                                                                       | al                   |       |    |  |
| 5/22/20 12:38:02 AM                                       | Submitted  | Application submitted by parent/guardian                                              | la n                 |       |    |  |
| Section 1 School<br>Edit this section<br>School selected: | & Address  | John H Liechey Middle School (1805801)                                                |                      |       |    |  |
| Home address:<br>Application transferred to:              |            | 333 s beaudry av<br>los angeles<br>CA 90017<br>John H Liechty Middle School (1805801) |                      |       |    |  |
|                                                           |            | Click here to transfer application to an another school                               |                      |       |    |  |

2. Select the new school and click **Save**.

| Section 1 School & Address  |                                                                                                    |
|-----------------------------|----------------------------------------------------------------------------------------------------|
| Edit this section           |                                                                                                    |
| School selected:            | John H Liechty Middle School (1805801)                                                                                                    |
| Home address:               | S33 s beaudry av<br>Ios angeles<br>CA 90017                                                                                                    |
| Application transferred to: | John H Liechty Middle School (1805801)<br><u>Click here to transfer application to an another school</u><br><u>Transfer application to:</u>                                                                                                    |
|                             | John H Francis Polytechnic Senior High (1863601)                                                                                                    |
| 2                           | School users MUST communicate with the receiving school BEFORE selecting and saving "transfer application to:" After<br>clicking "Save" this application will no longer available to the sending/transferring school and will be viewable and<br>editable by the receiving school. |
|                             | Save                                                                                                    |

3. The application status will be updated to Transferred and the application will be accessible to the new school for processing. The school who transferred the record will no longer have access.